## 4. When the 'Successfully Enrolledbox appears, pressOK.

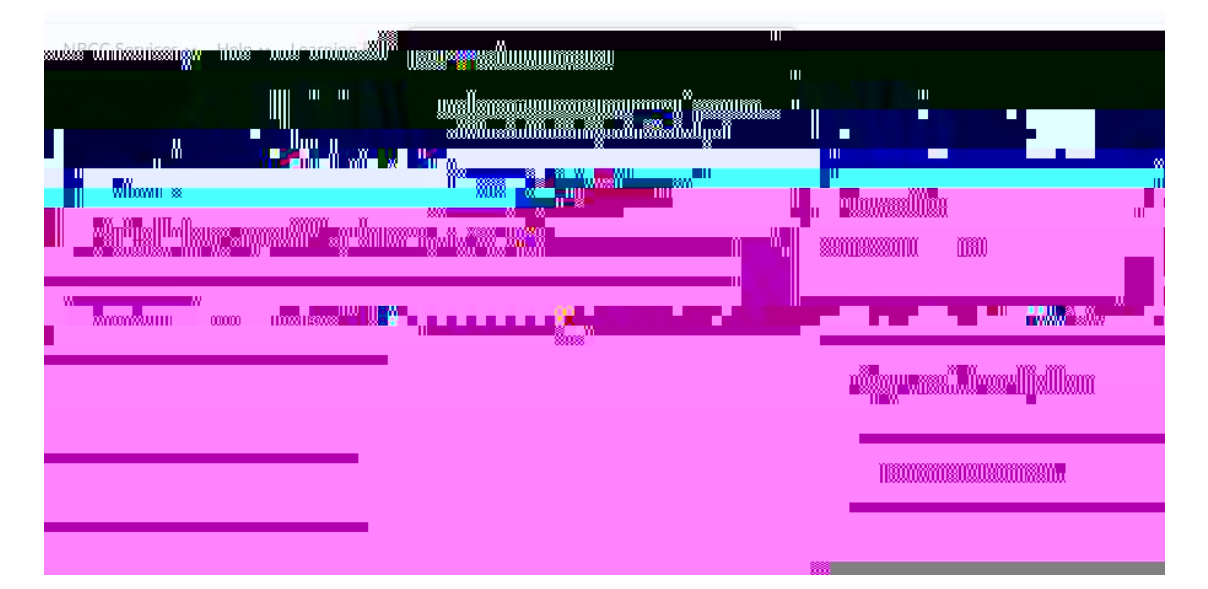

## 5. Thenselect /Open Course\_

![](_page_1_Picture_4.jpeg)

INTERNAL USE ONLY. This information in this document is classified as "INTERNAL" as per NBCC Data Classification Guidelines.